#### Electronic Authorisation to Incur Expenditure Portal for Research Grants

Manual

Version 0.5

http://uonresearch.org/aie/

Prepared by:

Prof. Madara Ogot Deputy Vice-Chancellor, Research, Innovation and Enterprise and Ag. Deputy Vice-Chancellor, Finance, Planning and Development.

April 7, 2020

## Contents

| 1 | Introduction                  | 1  |
|---|-------------------------------|----|
|   | 1.1 Getting and Account       | 1  |
|   | 1.2 Accessing the System      | 2  |
| 2 | Principal Investigator        | 5  |
| 3 | Grants Office                 | 9  |
|   | 3.1 Verification and Approval | 9  |
|   | 3.2 Payment                   | 15 |
|   | 3.3 Archives                  | 20 |
| 4 | College Principals            | 23 |
|   | 4.1 Archives                  | 26 |
| 5 | DVC FPD                       | 27 |
|   | 5.1 Archives                  | 27 |

## Introduction

The Electronic Authority to Incur Expenditure (e-AIE) portal has been developed to enable processing of payment and advance requests for faculty with research or consultancy grants. It will form the foundation to move to a full electronic AIE approval process for grants. Emphasis has been placed on reducing the number of steps. For example, previously an advance required 12-13 steps before the payment process begun. This has now been reduced to 5.

#### 1.1 Getting and Account

All participants in the process (principal investigators (Pls), grants office, principals, and DVCs) require and account to access the system. Those for grants office, principals, and DVCs have already been set up.

For Pls:

- 1. Send your account requests via email to madaraogot@uonbi.ac.ke cc: dvcrie@uonbi.ac.ke. The request MUST be made personally by the PI through their university email address.
- 2. Within 24 hrs and account will be set up and an email notification sent from *electronic-AIE Admin, info@uonresearch.org*.
- 3. Open the email and click on the link provided to set your password.

All accounts are set up using personal University of Nairobi emails. Account holders are instructed NOT to share their login credentials as their online approval will be equivalent to their electronic signature.

#### 1.2 Accessing the System

To access the system (for all users):

- 1. Go to the portal page https://uonresearch.org/aie/ and click on the *LO-GIN* link on the top of the page. (see Fig. 1.1).
- 2. Enter your **university email address** and **password** to login (see Fig. 1.2).
- 3. To log out click on your name (in this example the name is *Test 1*), to bring up a new menu (see Fig. 1.3).
- 4. Click on Log Out.

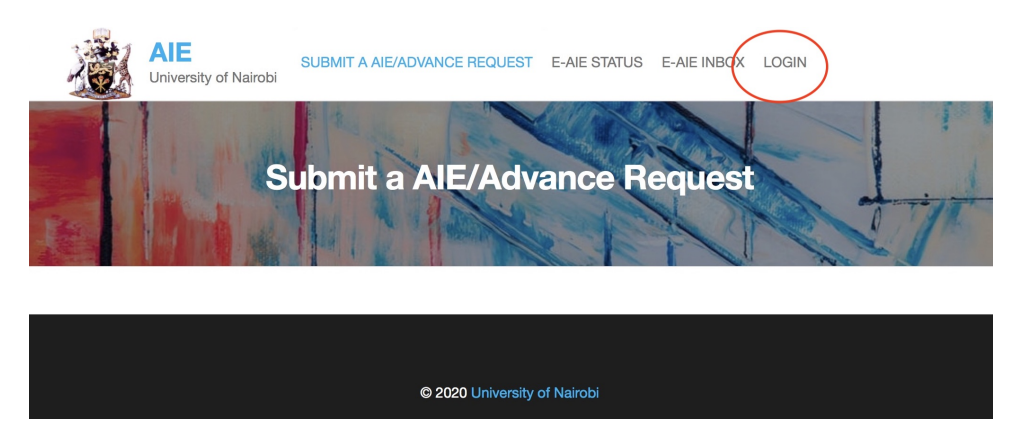

Figure 1.1 – Landing page for AIE portal

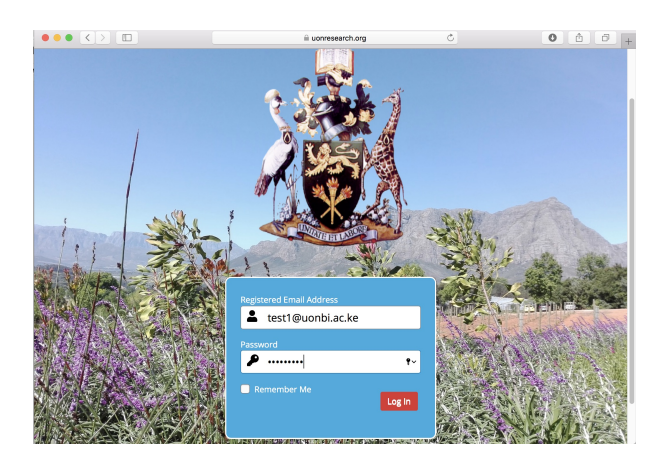

Figure 1.2 – *Login page* 

The following chapters are presented in the context of the different roles each of the following actors play in the approval process.

1. Principal Investigator

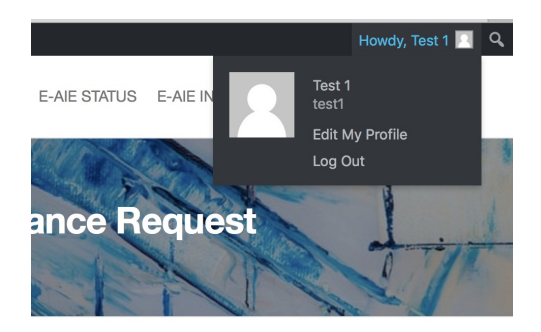

Figure 1.3 - Log Out menu

- 2. Grants Office
- 3. College Principals
- 4. DVC Finance, Planning and Development

Their roles and the process flow is shown in Figure 1.4.

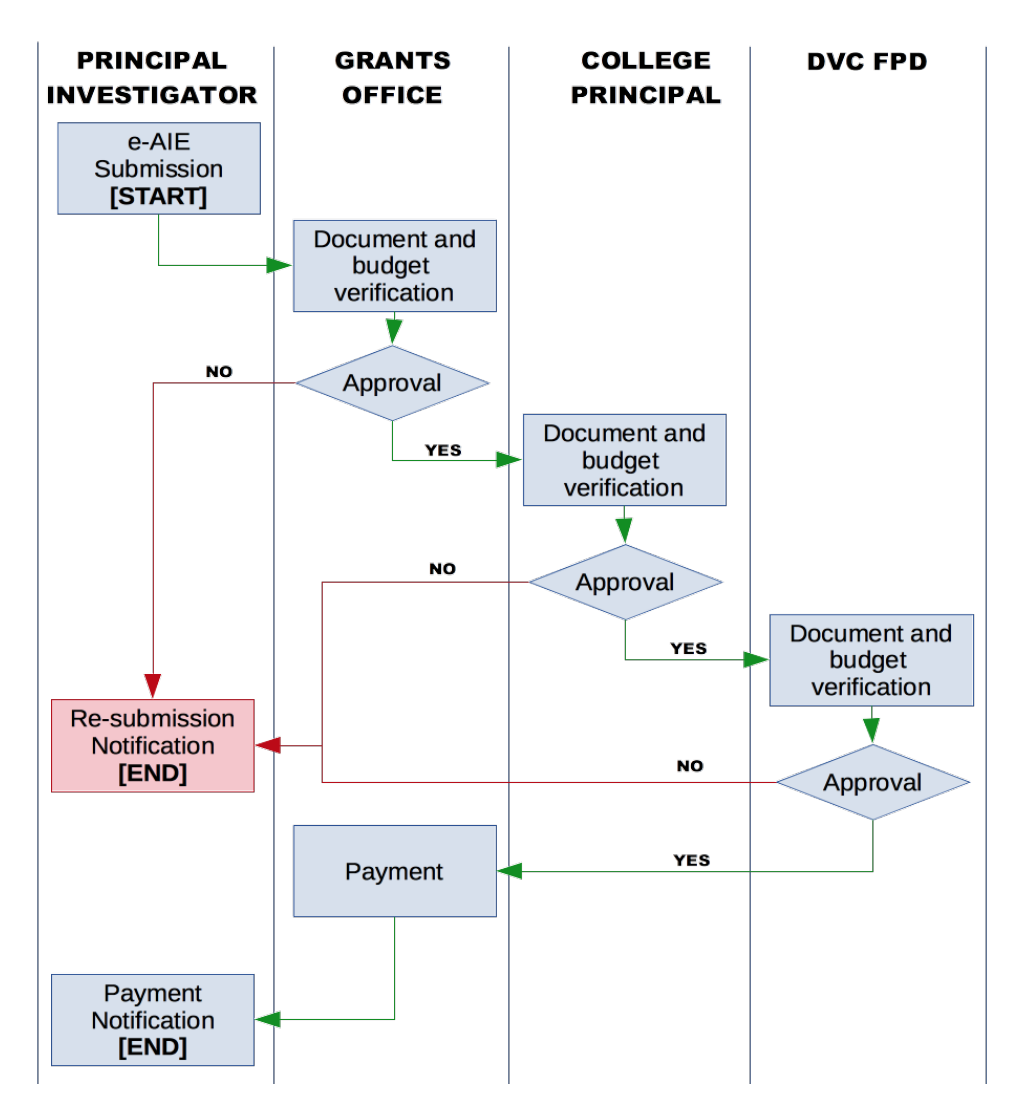

Figure 1.4 – Approval process flow

## **Principal Investigator**

The principal investigator must PERSONALLY initiate the electronic AIE approval process. Submission of the request is their electronic signature, and therefore responsibility for the request. This cannot be delegated to any other researcher in the group or to administrative staff.

- 1. Once logged in, click on the *Electronic Authorisation to incur Expenditure* (*e-AIE*) link (see Fig. 2.1).
- 2. It brings up the typical entries found in the paper version of the AIE. Fill in all the required sections (they have a "\*".) (see Fig. 2.2).
- 3. Attach the normal request letter and payment details that normally accompany the AIE. **This must be a SINGLE PDF document.**
- 4. The **Project Finances Section** shall be filled by the Grants Office and should be left blank (see Fig. 2.3).
- 5. When completed, press the *Submit for Approval Button*. NOTE: This represents your electronic signature on the e-AIE.

You can view the status of all your e-AIE requests at anytime by clicking on the *E-AIE STATUS* button on the top menu. It brings up a searchable list of all the e-AIEs you have submitted and their current status.

For example (see Fig. 2.4), the e-AIE submitted is shown as No. 12, with the status **Pending**, and at the **Grants Office Validation** step. The extreme right provides the duration since the e-AIE was submitted for approval.

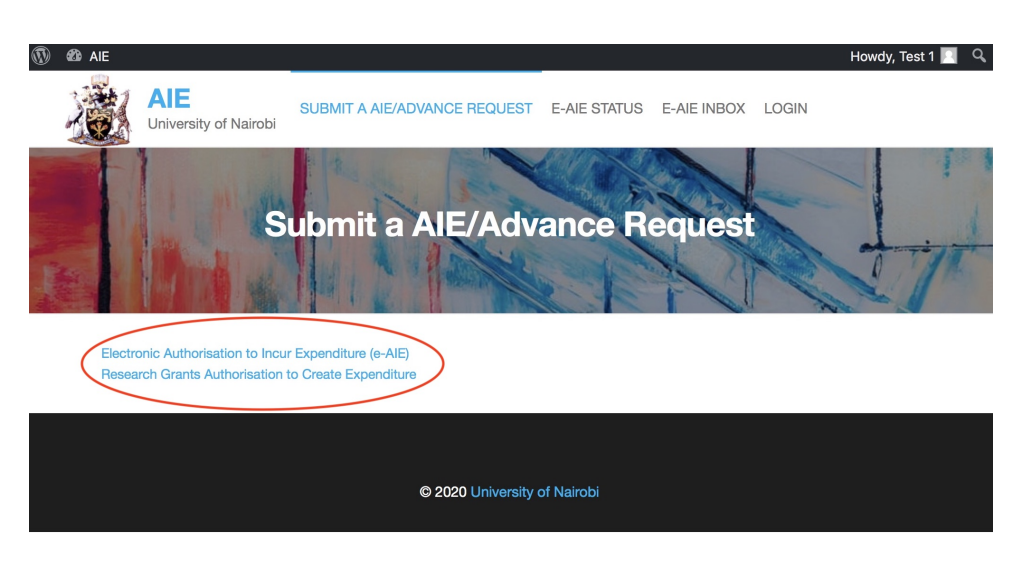

Figure 2.1 –

| ••• <>       |                              | l uonresea                  | rch.org      | Ç           |                   |
|--------------|------------------------------|-----------------------------|--------------|-------------|-------------------|
| 🕅 🕫 AIE      |                              |                             |              |             | Howdy, Test 1 📃 🔍 |
|              | AIE<br>University of Nairobi | SUBMIT A AIE/ADVANCE REQUES | E-AIE STATUS | E-AIE INBOX | LOGIN             |
| Electronic   | Subprisedian to L            | ubmit a AIE/Adv             | vance R      | equest      |                   |
| Research Gra | nts Authorisation to Crea    | te Expenditure              |              |             |                   |
| Principal I  | nvestigator Details          | 8                           |              |             |                   |
| First Name * |                              |                             |              |             |                   |
| Last Name *  |                              |                             |              |             |                   |
|              |                              |                             |              |             |                   |
| Pavroll Numb | oer *                        |                             |              |             |                   |

Figure 2.2 –

|                                                     |                              | esearch.org  | Ċ           |       | • • • +           |
|-----------------------------------------------------|------------------------------|--------------|-------------|-------|-------------------|
| 🕅 426 AIE                                           |                              |              |             |       | Howdy, Test 1 📃 🔍 |
| AIE<br>University of Nairobi                        | SUBMIT A AIE/ADVANCE REQUEST | E-AIE STATUS | E-AIE INBOX | LOGIN |                   |
| Project Finances (To be                             | filled by Grants Office)     |              |             |       |                   |
| Project Vote Allocation                             |                              |              |             |       |                   |
| Expenditure to Date                                 |                              |              |             |       |                   |
|                                                     |                              |              |             |       |                   |
| Proposed Expenditure                                |                              |              |             |       |                   |
|                                                     |                              |              |             |       |                   |
| Project Vote Balance                                |                              |              |             |       |                   |
|                                                     |                              |              |             |       |                   |
| Payment Complete                                    |                              |              |             |       |                   |
| <ul> <li>Pending Approvals</li> <li>Done</li> </ul> |                              |              |             |       |                   |
| Submit for Approval                                 |                              |              |             |       |                   |

Figure 2.3 –

| •••      | <       |          |                            |                                              | i uonresearch.org |                | Ċ                          | 0 ሰ         | 0+    |
|----------|---------|----------|----------------------------|----------------------------------------------|-------------------|----------------|----------------------------|-------------|-------|
| (i) 60 A | NE      |          |                            |                                              |                   |                |                            | Howdy, Test | 1 🖸 🤇 |
|          | A REAL  |          | NE<br>niversity of Nairobi | SUBMIT A AIE/ADVANCE REQUEST                 | E-AIE STATUS E-/  | AIE INBOX LOGI | N                          |             |       |
|          | AII (9) | Pending  | g (1)   AIE Request Pro    | cess Complete (%)   Cancelled (%)            | AIE Statu         | IS             |                            |             | X     |
|          | ID      | Start    | yyyy-mm-dd End:            | /yyy-mm-dd                                   | Apply             |                |                            |             |       |
|          | Bulk A  | ctions ᅌ | Apply                      |                                              |                   |                |                            | 9 items     |       |
|          |         | ID       | Date                       | Form                                         |                   | Submitter      | Step                       | Status      |       |
|          |         | 12       | 12 hours ago               | Electronic Authorisation to Incur Expend     | iliture (e-AIE)   | Test 1         | _                          | Approved    |       |
| <        |         | 11       | 14 hours ago               | Electronic Authorisation to Incur Expendence | diture (e-AIE)    | Test 1         | Grants Office Verification | Pending 13h | >     |
|          |         | 8        | 16 hours ago               | Electronic Authorisation to Incur Expendence | diture (e-AIE)    | Test 1         | -                          | Approved    |       |
|          |         | 7        | 16 hours ago               | Electronic Authorisation to Incur Expense    | diture (e-AIE)    | Test 1         | -                          | Approved    |       |
|          |         | 6        | 18 hours ago               | Electronic Authorisation to Incur Expendence | diture (e-AIE)    | Test 1         | -                          | Approved    |       |

Figure 2.4 –

It is important to note that a submitted e-AIE cannot be changed. If there are errors or adjustments to be made, a new e-AIE must be generated. This security feature is to eliminate changes to contents of AIEs during and after approvals stages.

When an e-AIE process is fully complete it will appear in the your status list as *Approved* (see Fig. 2.5). Clicking on the specific e-AIE displays the payment details (see Fig. 2.6).

| All (9) | Pendin   | g (0)   AIE Request Pr | worktow Form         Image: Complete (9)           Worktow Form         Image: Complete (9) |           |      |          |
|---------|----------|------------------------|---------------------------------------------------------------------------------------------|-----------|------|----------|
| Bulk A  | ctions 这 | Apply                  |                                                                                             |           |      | 9 Items  |
|         | ID       | Date                   | Form                                                                                        | Submitter | Step | Status   |
|         | 12       | 13 hours ago           | Electronic Authorisation to Incur Expenditure (e-AIE)                                       | Test 1    | -    | Approved |
|         | 11       | 14 hours ago           | Electronic Authorisation to Incur Expenditure (e-AIE)                                       | Test 1    | -    | Approved |
|         | 8        | 17 hours ago           | Electronic Authorisation to Incur Expenditure (e-AIE)                                       | Test 1    | -    | Approved |
|         | 7        | 17 hours ago           | Electronic Authorisation to Incur Expenditure (e-AIE)                                       | Test 1    | -    | Approved |
|         | 6        | 18 hours ago           | Electronic Authorisation to Incur Expenditure (e-AIE)                                       | Test 1    | -    | Approved |

Figure 2.5 –

| AIE<br>Univer | SUBMIT A AIE/ADVANCE REQ                                                                | UEST E-AIE STATUS | E-AIE INBOX | LOGIN                    |  |
|---------------|-----------------------------------------------------------------------------------------|-------------------|-------------|--------------------------|--|
| Timeline      |                                                                                         |                   |             |                          |  |
| 2             | Test 2<br>Grants Office Payment: Entry updated and marke<br>Note: Come Collect Check    | d complete.       |             | April 5, 2020 at 8:52 pm |  |
| 8             | Test 4<br>DVC FPD's Approval: Approved.<br>Note: Approved                               |                   |             | April 5, 2020 at 8:50 pm |  |
| 8             | Atieno Ogot<br>Principal's Approval: Approved.<br>Note: Check with previous grant funds |                   |             | April 5, 2020 at 8:46 pm |  |
| 2             | Test 2<br>Grant Office Approval: Approved.<br>Note: Looks good                          |                   |             | April 5, 2020 at 8:39 pm |  |
| 8             | Test 2<br>Grants Office Verification: Entry updated and man<br>Note: Sufficient funds   | ked complete.     |             | April 5, 2020 at 8:37 pm |  |
| 2             | Test 1<br>Workflow Submitted                                                            |                   |             | April 5, 2020 at 8:32 pm |  |

Figure 2.6 -

## **Grants Office**

The Grants Office approval is linked to the **Senior Accountant Grants** and the **Finance Officer**. These shall modified in future. Either one can take the required approval action.

The approval process passes through the Grants Office twice:

- 1. First step after the PI submission. During this step the Grants Office carries out document and budgetary verification and approval.
- 2. The second time is after College Principal and DVC FPD approvals for payment.

Each are presented separately.

#### 3.1 Verification and Approval

- 1. Once logged in, click on the *E-AIE STATUS* top menu item.
- 2. The list of pending approvals is presented see (Fig. 3.1).
- 3. Click on the item to be reviewed for approval. The e-AIE opens with all the items entered in the by the PI for review including a link to the uploaded PDF letter containing all the details for the request (see Fig. 3.2 and 3.3).
- 4. After review, if all is in order, enter the budgetary values in the **Project Finances** section (see Figure 3.4 and 3.5.)

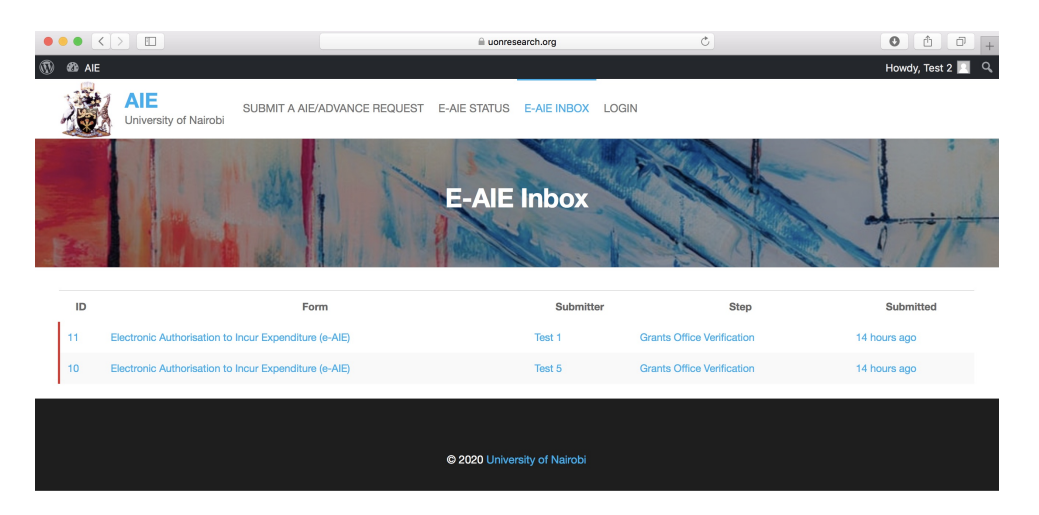

Figure 3.1 –

| •••      | <>                                   | ]                            |                                         | i uonresearch.o | .a          | Ċ                |               |                                                   | 0 1          |       |
|----------|--------------------------------------|------------------------------|-----------------------------------------|-----------------|-------------|------------------|---------------|---------------------------------------------------|--------------|-------|
| (1) 40 A | IE                                   |                              |                                         | _               |             |                  |               |                                                   | Howdy, Test  | 1 🔃 🔍 |
|          | 1                                    | AIE<br>University of Nairobi | SUBMIT A AIE/ADVANCE REQUEST            | E-AIE STATUS    | E-AIE INBOX | LOGIN            |               |                                                   |              |       |
| A A      |                                      |                              | E                                       | AIE Sta         | tus         |                  |               | 1                                                 | - T          | T     |
|          | The approval process is not complete |                              | e                                       |                 |             |                  | AIE R         | equest                                            |              |       |
|          |                                      | Electronic Aut               | horisation to Incur Expenditure (e-AIE) | : Entry # 11    |             | show empty field | Entry<br>Subm | ID: 11<br>itted: April 5, 202<br>itted by: Test 1 | 0 at 7:24 pm |       |
|          | Principal In                         | vestigator Details           |                                         |                 |             |                  | Statu         | s: Pending                                        |              |       |
|          | First Name                           |                              |                                         |                 |             |                  | Grant         | s Office Verificat                                | ion (Pending |       |
|          | Test                                 |                              |                                         |                 |             |                  |               | Role: a103 (Pend                                  | ding)        |       |
|          | Last Name                            |                              |                                         |                 |             |                  | Print         | 🛛 include timeli                                  | ne           |       |
|          | 1                                    |                              |                                         |                 |             |                  | Philk         |                                                   |              |       |
|          | Payroll Nun                          | nber                         |                                         |                 |             |                  |               |                                                   |              |       |
|          | 212-43                               | 3-222                        |                                         |                 |             |                  |               |                                                   |              |       |
|          | University E                         | Email Address                |                                         |                 |             |                  |               |                                                   |              |       |

Figure 3.2 –

| Image: All Conversity of Nairobi     SUBMIT A ALE/ADVANCE REQUEST   E-ALE STATUS   E-ALE INBOX   E-ALE INBOX   E                                                                                                    | • <>      |                              |                                             | uonrese      | arch.org    | ¢.                       | 0 1             |
|----------------------------------------------------------------------------------------------------|-----------|------------------------------|---------------------------------------------|--------------|-------------|--------------------------|-----------------|
| Windows 2000 Name       SUBMIT A ALE/ADVANCE REQUEST       E-ALE STATUS       E-ALE INBOX       LOGIN                                                                                                    | 🕼 AIE     |                              |                                             |              |             |                          | Howdy, Test 1 🗾 |
| Is this an advance?         Yes         Are payments to be made to individuals other than the P1 ?         Tes (A document with payment details to all beneficiaries must be attached)         Upload SINGLE Memo with details of request (PDF Format)         Smauel-Kimani-Support-Letter.pdf         Project Finances (To be filled by Grants Office)         Payment Complete         Pending Approvals         Timeline         Image: Timeline         Image: Timeline                                                                                                    | 1         | AIE<br>University of Nairobi | SUBMIT A AIE/ADVANCE REQUEST                | E-AIE STATUS | E-AIE INBOX | LOGIN                    |                 |
| Yes         Are payments to be made to individuals other than the P1 ?         Yes (A document with payment details to all beneficiaries must be attached)         Uplad SINGLE Memo with details of request (PDF Format)         Smauel-Klmani-Support-Letter pdf         Project Finances (To be filled by Grants Office)         Payment Complete         Pending Approvals         Timeline         Yes 1         Yorkflow Submitted                                                                                                    | Is this a | an advance?                  |                                             |              |             |                          |                 |
| Are payments to be made to individuals other than the PI ?         Yes (A document with payment details to all beneficiaries must be attached)         Upload SINGLE Memo with details of request (PDF Format)         Smauel-Kimani-Support-Letter.pdf         Project Finances (To be filled by Grants Office)         Payment Complete         Pending Approvals         Timeline         Test 1       April 5, 2020 at 7:24 pm                                                                                                    | Ye        | s                            |                                             |              |             |                          |                 |
| Yes (A document with payment details to all beneficiaries must be attached)         Upload SINGLE Memo with details of request (PDF Format)         Smauel-Kimani-Support-Letter.pdf         Project Finances (To be filled by Grants Office)         Payment Complete         Pending Approvals                                                                                                    | Are pay   | ments to be made to i        | ndividuals other than the PI ?              |              |             |                          |                 |
| Upload SINGLE Memo with details of request (PDF Format)         Small-Kimani-Support-Letter.pdf         Project Finances (To be filled by Grants Office)         Payment Complete         Pending Approvals         Timeline         Test 1         Morkflow Submitted                                                                                                    | Ye        | s (A document with pay       | ment details to all beneficiaries must be a | tached)      |             |                          |                 |
| Smauel-Kimani-Support-Letter.pdf       Project Finances (To be filled by Grants Office)       Payment Complete       Pending Approvals         Timeline       Image: Tree to the filled by Grants Office)       Payment Complete       Void (State State Sta | Upload    | SINGLE Memo with de          | etails of request (PDF Format)              |              |             |                          |                 |
| Project Finances (To be filled by Grants Office)       Payment Complete       Pending Approvals       Timeline       Test 1     April 5, 2020 at 7:24 pm       Workflow Submitted                                                                                                    |           | Smauel-Kimani-Sup            | pport-Letter.pdf                            |              |             |                          |                 |
| Perding Approvals       Timeline       Test 1     April 5, 2020 at 7:24 pm       Workflow Submitted                                                                                                    | Project   | Finances (To be filled       | by Grants Office)                           |              |             |                          |                 |
| Pending Approvals       Timeline       Test 1       Workflow Submitted                                                                                                    | Paymer    | nt Complete                  |                                             |              |             |                          |                 |
| Timeline     Test 1     April 5, 2020 at 7:24 pm       Workflow Submitted     April 5, 2020 at 7:24 pm                                                                                                    | Pe        | nding Approvals              |                                             |              |             |                          |                 |
| Timeline Test 1 Vorkflow Submitted April 5, 2020 at 7:24 pm                                                                                                    |           |                              |                                             |              |             |                          |                 |
| Test 1 April 5, 2020 at 7:24 pm<br>Workflow Submitted                                                                                                    | Timeli    | ne                           |                                             |              |             |                          |                 |
| Workflow Submitted                                                                                                    |           | Test 1                       |                                             |              |             | April 5, 2020 at 7:24 pm |                 |
|                                                                                                    |           | Workflow Subr                | nitted                                      |              |             |                          |                 |
|                                                                                                    |           |                              |                                             |              |             |                          |                 |

Figure 3.3 –

| •••      | <      |                              |                              | ⊜ uonres     | earch.org   | d     | 5 | • • • +           |
|----------|--------|------------------------------|------------------------------|--------------|-------------|-------|---|-------------------|
| (T) 43 / |        | AIE<br>University of Nairobi | SUBMIT A AIE/ADVANCE REQUEST | E-AIE STATUS | E-AIE INBOX | LOGIN |   | Howdy, Test 2 🔤 🔍 |
|          |        | Smauel-Kimani-Su             | upport-Letter.pdf            |              |             |       |   |                   |
|          | Proje  | ct Finances (To be           | e filled by Grants Office)   |              |             |       |   |                   |
|          | Projec | ct Vote Allocation           |                              |              |             |       |   |                   |
|          | Exper  | nditure to Date              |                              |              |             |       |   |                   |
|          | Propo  | osed Expenditure             |                              |              |             |       |   |                   |
|          | Projec | ct Vote Balance              |                              |              |             |       |   |                   |
|          | Paym   | ent Complete                 |                              |              |             |       |   |                   |
|          | F      | Pending Approvals            |                              |              |             |       |   | l                 |

Figure 3.4 –

| •••   |                              |                              | a uonresearch.org       | Ċ       | ) <b>O A D</b> +  |
|-------|------------------------------|------------------------------|-------------------------|---------|-------------------|
| 🛞 🏟 A | IE                           |                              |                         |         | Howdy, Test 2 🗾 🔍 |
|       | AIE<br>University of Nairobi | SUBMIT A AIE/ADVANCE REQUEST | E-AIE STATUS E-AIE INBO | X LOGIN |                   |
|       | Smauel-Kimani-Su             | pport-Letter.pdf             |                         |         |                   |
|       | Project Finances (To be      | e filled by Grants Office)   |                         |         |                   |
|       | Project Vote Allocation      |                              |                         |         |                   |
|       | 4560909                      |                              |                         |         |                   |
|       | Expenditure to Date          |                              |                         |         |                   |
|       | 23453                        |                              |                         |         |                   |
|       | Proposed Expenditure         |                              |                         |         |                   |
|       | 23209                        |                              |                         |         |                   |
|       | Project Vote Balance         |                              |                         |         |                   |
|       | 4514247                      |                              |                         |         |                   |
|       | Payment Complete             |                              |                         |         |                   |
|       | Pending Approvals            |                              |                         |         |                   |
|       |                              |                              |                         |         |                   |

Figure 3.5 –

5. On the top right of the screen enter a comment in the **Note** box, and **Submit**. Note these figures cannot be changed once submitted (see Fig. 3.6.)

|                   | AIE Request                                |
|-------------------|--------------------------------------------|
|                   | Entry ID: 11                               |
|                   | Submitted: April 5, 2020 at 7:24 pm        |
| show empty fields | Submitted by: Test 1                       |
|                   | Status: Pending                            |
|                   | Grants Office Verification (Pending Input) |
|                   | Role: a103 (Pending)                       |
|                   | Note                                       |
|                   | There are sufficient funds                 |
|                   |                                            |
|                   |                                            |
|                   | Submit                                     |

Figure 3.6 -

6. The approval **Timeline** with comments and approvals is updated. Note that the **Senior Account Grants** or **Finance Officer** is Test 2 in this example (see Fig. 3.7).

| Project Vote | Allocation                                                                                         |                          |
|--------------|----------------------------------------------------------------------------------------------------|--------------------------|
| 4560909      |                                                                                                    |                          |
| Expenditure  | to Date                                                                                            |                          |
| 23453        |                                                                                                    |                          |
| Proposed Ex  | penditure                                                                                          |                          |
| 23209        |                                                                                                    |                          |
| Project Vote | Balance                                                                                            |                          |
| 4514247      |                                                                                                    |                          |
| Payment Cor  | nplete                                                                                             |                          |
| Pending      | Approvals                                                                                          |                          |
|              |                                                                                                    |                          |
| Timeline     |                                                                                                    |                          |
|              | Test 2                                                                                             | April 6, 2020 at 9:16 am |
|              | Grants Office Verification: Entry updated and marked complete.<br>Note: There are sufficient funds |                          |
|              | Test 1                                                                                             | April 5, 2020 at 7:24 pm |
|              | Workflow Submitted                                                                                 |                          |

Figure 3.7 -

 Make a final check, add a comment, and approve (see Fig. 3.8).<sup>1</sup> Note that a rejection, terminates this approval process and reverts back to the PI. The comments provided will enable a new corrected request to be made.

|                   | AIE Request                                               |
|-------------------|-----------------------------------------------------------|
|                   | Entry ID: 11                                              |
|                   | Submitted: April 5, 2020 at 7:24 pm                       |
| show empty fields | Last updated: April 6, 2020 at 9:16 am                    |
|                   | Submitted by: Test 1                                      |
|                   | Status: Pending                                           |
|                   | Grant Office Approval (Pending Approval)                  |
|                   | Role: a103 (Pending)                                      |
|                   | Note                                                      |
|                   | All documents are in order,<br>Principal Please approve.] |
|                   |                                                           |
|                   | ✓ Approve X Reject                                        |
|                   |                                                           |

Figure 3.8 -

If the PI were to log into their portal at this point they would see that the **Status** is still "Pending," but the **Step** has moved to "Principal's Approval." (see Fig. 3.9).

| ••• | $\langle \rangle$ |               |                 |                                  | 🗎 uonrese             | arch.org    |           | Ċ                    | 0 1         | 0+    |
|-----|-------------------|---------------|-----------------|----------------------------------|-----------------------|-------------|-----------|----------------------|-------------|-------|
| @ @ | AIE               |               |                 |                                  |                       |             |           |                      | Howdy, Test | 1 🔃 🔍 |
|     | 遭                 | AIE<br>Univer | sity of Nairobi | SUBMIT A AIE/ADVANCE REQUEST     | E-AIE STATUS          | E-AIE INBOX | LOGIN     |                      |             |       |
|     |                   | ID            | Date            | F                                | Form                  |             | Submitter | Step                 | Status      |       |
|     |                   | 12            | 13 hours ago    | Electronic Authorisation to Inco | r Expenditure (e-AIE) |             | Test 1    |                      | Approved    |       |
| <   |                   | 11            | 14 hours ago    | Electronic Authorisation to Incu | r Expenditure (e-AIE) |             | Test 1    | Principal's Approval | Pending 13h | >     |
|     |                   | 8             | 16 hours ago    | Electronic Authorisation to Incu | r Expenditure (e-AIE) |             | Test 1    | -                    | Approved    |       |
|     |                   | 7             | 17 hours ago    | Electronic Authorisation to Incu | r Expenditure (e-AIE) |             | Test 1    | -                    | Approved    |       |
|     |                   | 6             | 18 hours ago    | Electronic Authorisation to Incu | r Expenditure (e-AIE) |             | Test 1    |                      | Approved    |       |
|     |                   | 5             | 18 hours ago    | Electronic Authorisation to Incu | r Expenditure (e-AIE) |             | Test 1    |                      | Approved    |       |
|     |                   |               |                 |                                  |                       |             |           |                      |             |       |

Figure 3.9 -

<sup>&</sup>lt;sup>1</sup>Future versions will separate these two steps between those in the grants office filling in the budgetary items, and the Senior Account Grants/FO approving

#### 3.2 Payment

After approval by the DVC FPD, and

- 1. Once logged in, click on the *E-AIE STATUS* top menu item.
- 2. The list of pending approvals is presented see (Fig. 3.10).
- 3. Click on the item at **Step** Grant's Office Payment.
- 4. As before, all the details of the e-AIE are presented including all the approvals and comments are displayed on the **Timeline** at the bottom of the page (see Figure 3.11).

| 🕅 🚳 AIE      |                              |                              |              |             |                            | Howdy, Test 2 📃 🔍 |
|--------------|------------------------------|------------------------------|--------------|-------------|----------------------------|-------------------|
| A CONTRACTOR | AIE<br>University of Nairobi | SUBMIT A AIE/ADVANCE REQUEST | E-AIE STATUS | E-AIE INBOX | LOGIN                      |                   |
| Eds.         |                              | 415                          | E-AIE        | Inbox       |                            |                   |
| ID           |                              | Form                         |              | Submitte    | er Step                    | Submitted         |
| 11 E         | lectronic Authorisation to   | Incur Expenditure (e-AIE)    |              | Test 1      | Grants Office Payment      | 14 hours ago      |
| 10 E         | lectronic Authorisation to   | Incur Expenditure (e-AIE)    |              | Test 5      | Grants Office Verification | 14 hours ago      |
| h)           |                              |                              |              |             |                            |                   |

Figure 3.10 -

| 🛞 🚳 All | E           |                                              |                                                      |                    |        |             |                          | Howdy, Test 2 🗾 🔍 |
|---------|-------------|----------------------------------------------|------------------------------------------------------|--------------------|--------|-------------|--------------------------|-------------------|
| 1       | AIE<br>Univ | ersity of Nairobi                            | SUBMIT A AIE/ADVANCE                                 | REQUEST E-AIE      | STATUS | E-AIE INBOX | LOGIN                    |                   |
|         | Timeline    |                                              |                                                      |                    |        |             |                          |                   |
|         | 8           | Test 4<br>DVC FPD's App<br>Note: Approved    | proval: Approved.<br>I for payment                   |                    |        |             | April 6, 2020 at 9:25 am |                   |
|         | 8           | Test 3<br>Principal's App<br>Note: No object | roval: Approved.<br>tion from the College            |                    |        |             | April 6, 2020 at 9:23 am |                   |
|         | 8           | Test 2<br>Grant Office Ap<br>Note: All docur | proval: Approved.<br>nents are in order, Principal P | lease approve.     |        |             | April 6, 2020 at 9:18 am |                   |
|         | 8           | Test 2<br>Grants Office V<br>Note: There are | erification: Entry updated anc<br>sufficient funds   | I marked complete. |        |             | April 6, 2020 at 9:16 am |                   |
| 'n)     | 8           | Test 1<br>Workflow Subn                      | nitted                                               |                    |        |             | April 5, 2020 at 7:24 pm |                   |

Figure 3.11 -

- 5. To facilitate the payment process within Finance, click on the *Print* button to obtain a printout of all the entries in the e-AIE including all the comments and electronic approvals (see Fig. 3.12). This take the place of the traditional AIE (see Fig. 3.13 and 3.14.)
- 6. In addition, print out the uploaded detailed request letter (see Fig. 3.15.)

| Last updated: April 6, 2020 at 9:16<br>am<br>Submitted by: Test 1<br>Status: Pending |
|--------------------------------------------------------------------------------------|
| Grants Office Payment (Pending<br>Input)<br>Role: a103 (Pending)<br>Note             |
| Submit                                                                               |
| Print include timeline                                                               |

Figure 3.12 -

- 7. Finally, when the payment is done, update the payment status on the AIE (see Fig. 3.16).
- 8. Complete the AIE request by updating the **Note** box on the top right of the screen, and press the *Submit* button (see Fig. 3.17). **This completes the process for this e-AIE.**

| Principa       | Investigator Details                                                    |
|----------------|-------------------------------------------------------------------------|
|                |                                                                         |
| First Nar      | ne                                                                      |
| Tes            |                                                                         |
| Last Nan       | ne                                                                      |
| 1              |                                                                         |
| Payroll N      | lumber                                                                  |
| 212            | -433-222                                                                |
| Universi       | ty Email Address                                                        |
| test           | 1@uonresearch.org                                                       |
| Departm        | ent                                                                     |
| Med            | chanical and Aerospace                                                  |
| College        |                                                                         |
| CHS            |                                                                         |
| Project a      | nd Request Details                                                      |
| Vote No.       |                                                                         |
| 300            | -55.4222                                                                |
| 022<br>Durnaaa | of the Desugert                                                         |
| Purpose        | of the Request:                                                         |
| df d           | f df dfd f dfsdsdmkdm ererere                                           |
| Amount         | Requested (KES)                                                         |
| 232            | 09                                                                      |
| Is this ar     | n advance?                                                              |
| Yes            |                                                                         |
| Are payr       | nents to be made to individuals other than the PI ?                     |
| Yes            | (A document with payment details to all beneficiaries must be attached) |
| Upload S       | SINGLE Memo with details of request (PDF Format)                        |
|                |                                                                         |
| • <u>Sm</u>    | auel-Kimani-Support-Letter.pdf                                          |

Figure 3.13 –

| 456090      | 9                                                                                                    |                          |
|-------------|----------------------------------------------------------------------------------------------------|--------------------------|
| xpenditure  | to Date                                                                                                    |                          |
| 23453       |                                                                                                    |                          |
| roposed E   | xpenditure                                                                                                   |                          |
| 23209       |                                                                                                    |                          |
| roject Vote | Balance                                                                                                    |                          |
| 451424      | 7                                                                                                    |                          |
| ayment Co   | mplete                                                                                                    |                          |
| Pending     | g Approvals                                                                                                  |                          |
| 2           | Test 4<br>DVC FPD's Approval: Approved.                                                                      | April 6, 2020 at 9:25 an |
| 2           | Test 3<br>Principal's Approval: Approved.<br>Note: No objection from the College                             | April 6, 2020 at 9:23 ar |
|             | Test 2                                                                                                    | April 6, 2020 at 9:18 ar |
|             | Grant Office Approval: Approved.<br>Note: All documents are in order, Principal Please approve.              |                          |
| 8           | Test 2<br>Grants Office Verification: Entry updated and marked complete.<br>Note: There are sufficient funds | April 6, 2020 at 9:16 an |
| 2           | Test 1<br>Workflow Submitted                                                                                 | April 5, 2020 at 7:24 pr |

Figure 3.14 –

| Are payments to be made to individuals other than the PI ? *                      |  |
|-----------------------------------------------------------------------------------|--|
| Yes (A document with payment details to all beneficiaries must be attached)       |  |
| Upload SINGLE Meme with details of request (PDF Format) *                         |  |
| Smauel-Kimani-Support-Letter.pdf Project Finances (To be filled by Grants Office) |  |
|                                                                                   |  |
|                                                                                   |  |
| Project Vote Allocation                                                           |  |

Figure 3.15 –

| 451 | 4247 |  |
|-----|------|--|

. .

Payment Complete

Pending Approvals
Done

Figure 3.16 –

|                   | AIE Request                                                         |
|-------------------|---------------------------------------------------------------------|
| show empty fields | Entry ID: 11                                                        |
|                   | Submitted: April 5, 2020 at 7:24 pm                                 |
|                   | Last updated: April 6, 2020 at 9:16 am                              |
|                   | Submitted by: Test 1                                                |
|                   | Status: Pending                                                     |
|                   | Grants Office Payment (Pending Input)                               |
|                   | Role: a103 (Pending)                                                |
|                   | Note                                                                |
|                   | Payment Done. Funds transferred<br>to bank account details provided |
|                   |                                                                     |
|                   | Submit                                                              |
|                   | <b>2</b> include timeline                                           |
|                   | Print                                                               |

Figure 3.17 –

#### 3.3 Archives

All e-AlEs can be viewed (including their current **Step** and **Status**) by the Grants Office, Finance Officer, all Principals, DVCs and the VC.

- 1. Click on AIE link on the top left corner of the screen.
- 2. Click on the Dashboard link (see Fig. 3.18).
- 3. A panel appears as shown in Fig. 3.19.
- 4. Click on *Forms* link to display all the e-AIEs.

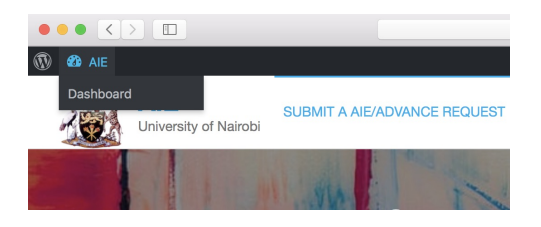

Figure 3.18 -

|                                                                   |                                           | 🔒 uon                     | research.org |     |
|-------------------------------------------------------------------|-------------------------------------------|---------------------------|--------------|-----|
| 🕅 🏠 AIE                                                           |                                           |                           |              |     |
| 🚯 Dashboard                                                       | Dashboard                                 |                           |              |     |
| Home                                                              | Activity                                  |                           |              | ; · |
| <ul> <li>Forms</li> <li>Profile</li> <li>Collapse menu</li> </ul> | Forms<br>Title                            | o activity yet!<br>Unread | ▲<br>Total   |     |
|                                                                   | Electronic Authorisation to In<br>(e-AIE) | cur Expenditure 9         | 12           |     |

Figure 3.19 -

|                           |          |                                      |                                          |                                 | iii uonresearch.org            |                                                 | Ċ                           |              | 0                             |            |
|---------------------------|----------|--------------------------------------|------------------------------------------|---------------------------------|--------------------------------|-------------------------------------------------|-----------------------------|--------------|-------------------------------|------------|
| ) 🐔 AIE                   |          |                                      |                                          |                                 |                                |                                                 |                             |              | н                             | owdy, Test |
| Dashboard                 | All (12) | Unread (9)   Starred (0)             | Trash (0)                                |                                 |                                |                                                 | Any form field              | v contains v |                               | Search     |
| Forms                     | Bulk Act | ions ~ Apply                         | ]                                        |                                 |                                |                                                 |                             |              |                               | 12 item    |
| ntries<br>Ielp            | 0        | Entry Id                             | Vote No.                                 | First Name                      | Last Name                      | Department                                      | University Email<br>Address | Final Status | Workflow Step                 | ¢          |
| Profile Collapse menu     | 0 *      | 12<br>View   Mark read  <br>View PDF | 219-009999                               | TEST                            | I                              | Mechanical<br>Engineering                       | test1@uonresearch<br>.org   | approved     |                               |            |
|                           | • *      | 11                                   | 322-55-4333                              | Test                            | 1                              | Mechanical and<br>Aerospace                     | test1@uonresearch<br>.org   | approved     |                               |            |
|                           | •        | 10                                   | 3334-009-433                             | test                            | 5                              | Mechanical and<br>Aerospace                     | test5@uonresearc<br>h.org   | pending      | Grants Office<br>Verification |            |
|                           | •        | 9                                    | 342-098-212                              | Test                            | Б                              | Mechanical and<br>Aerospace                     | test5@uonresearc<br>h.org   | approved     |                               |            |
|                           | •        | 8                                    | 214-990-898                              | Test                            | 1                              | Mechanical<br>Engineering                       | test1@uonresearch<br>.org   | approved     |                               |            |
|                           | •        | 7                                    | 218-900-989                              | Test                            | 1                              | Mechanical<br>Engineering                       | test1@uonresearch<br>.org   | approved     |                               |            |
| en "https://uonresearch.c | □ ★      | 6<br>in/admin.php?page=gf_entrie     | 213-9088-00<br>s&view=entry&id=1&iid=12i | Test<br>korder=ASC&filter=&page | 1<br>d=1&pos=0&field_id=&opera | Mechanical<br>Ecoiosarioa<br>tor=" in a new tab | test1@uonbii.ac.ke          | approved     |                               |            |

Figure 3.20 -

## **College Principals**

The approval process next moves to the College Principals. The principal the process is directed to will be determined by the college selected by the Pl when filling out the e-AIE. The approval is personal to the principal and linked to their personal university email account. This role should not be delegated as approvals represents the electronic signature of the principal.

- 1. Once logged in, click on the E-AIE STATUS top menu item.
- 2. The list of pending approvals is presented (see Fig. 4.1).
- 3. Click on the item to be worked on (see Fig. 4.2).
- 4. All the details of the request are presented, including the link to download the detailed request letter, as well as the previous approvals and comments from the grants office (see Fig. 4.3-4.5).

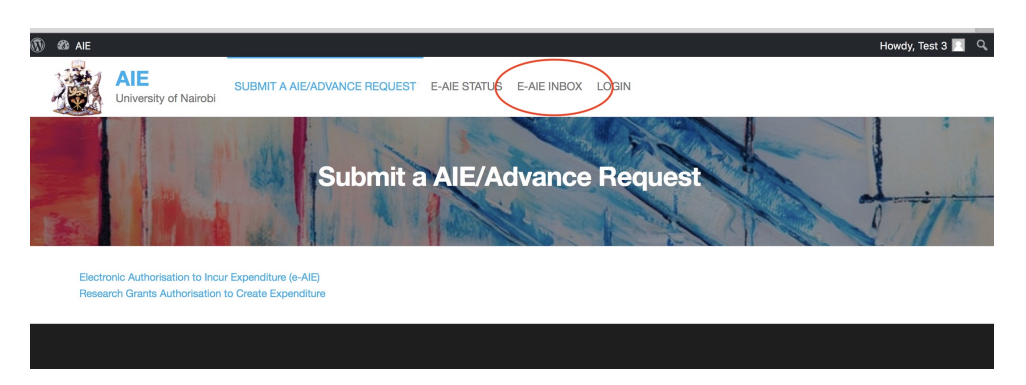

Figure 4.1 –

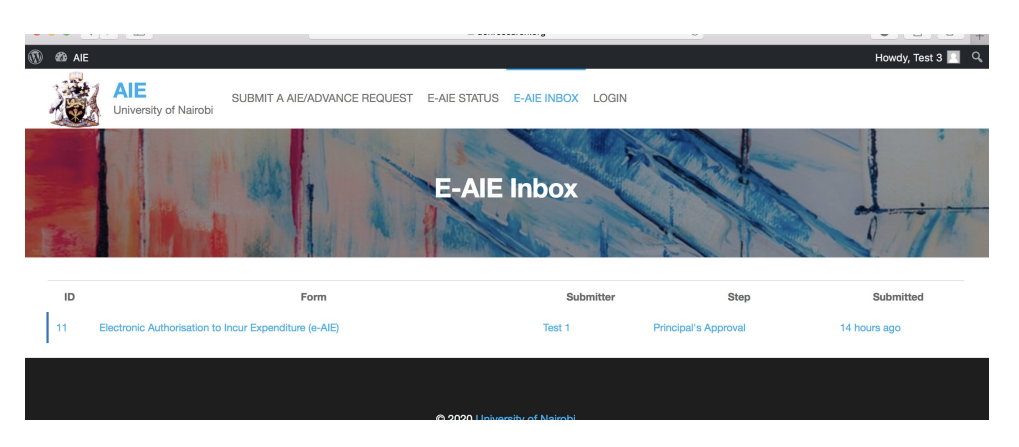

Figure 4.2 –

| ALE SUBMIT A ALE/ADVANCE REQUEST E-ALE STATUS E-ALE INE            | BOX LOGIN         | Howdy, lest                                                                      |  |
|--------------------------------------------------------------------|-------------------|----------------------------------------------------------------------------------|--|
| Instructions: Please review and approve e-AIE 11.                  |                   | AIE Request                                                                      |  |
| Electronic Authorisation to Incur Expenditure (e-AIE) : Entry # 11 | show empty fields | Submitted: April 5, 2020 at 7:24 pm<br>Last updated: April 6, 2020 at 9:16<br>am |  |
| Principal Investigator Details                                     |                   | Submitted by: Test 1                                                             |  |
| First Name                                                         |                   | Status: Pending                                                                  |  |
| Test                                                               |                   | Principal's Approval (Pending<br>Approval)                                       |  |
| Last Name                                                          |                   | Role: a102 (Pending)                                                             |  |
| 1                                                                  |                   | Note                                                                             |  |
| Payroll Number                                                     |                   |                                                                                  |  |
| 212-433-222                                                        |                   |                                                                                  |  |
| University Email Address                                           |                   |                                                                                  |  |
| test1@uonresearch.org                                              |                   | S Rever                                                                          |  |
| Department                                                         |                   |                                                                                  |  |
| Mechanical and Aerospace                                           |                   | Print include timeline                                                           |  |
| College                                                            |                   |                                                                                  |  |
| CHS                                                                |                   |                                                                                  |  |

Figure 4.3 –

| AIE<br>University of Nairobi SUBMIT A AIE/ADVANCE REQUEST E-AIE STATUS E-AIE INBOX LOGIN |
|------------------------------------------------------------------------------------------|
| iis an advance?                                                                          |
| Yes                                                                                      |
| payments to be made to individuals other than the PI ?                                   |
| Yes (A document with payment details to all beneficiaries must be attached)              |
| pad SINGLE Memo with details of request (PDF Format)                                     |
| Smauel-Kimani-Support-Letter.pdf                                                         |
| ect Finances (To be filled by Grants Office)                                             |
| ect Vote Allocation                                                                      |
| 4560909                                                                                  |
| enditure to Date                                                                         |
| 23453                                                                                    |
| posed Expenditure                                                                        |
| 23209                                                                                    |
| ect Vote Balance                                                                         |
| 4514247                                                                                  |
| ment Complete                                                                            |
| Pending Approvals                                                                        |

Figure 4.4 –

| Ì AIE     |                                  |                                                                   |              |             |                          |
|-----------|----------------------------------|-------------------------------------------------------------------|--------------|-------------|--------------------------|
| Un        | E<br>versity of Nairobi          | SUBMIT A AIE/ADVANCE REQUEST                                      | E-AIE STATUS | E-AIE INBOX | LOGIN                    |
| 45142     | 47                               |                                                                   |              |             |                          |
| Payment C | omplete                          |                                                                   |              |             |                          |
| Pendir    | g Approvals                      |                                                                   |              |             |                          |
|           |                                  |                                                                   |              |             |                          |
| Timeline  |                                  |                                                                   |              |             |                          |
|           | Test 2                           |                                                                   |              |             | April 6, 2020 at 9:18 am |
|           | Grant Office A<br>Note: All docu | pproval: Approved.<br>ments are in order, Principal Please approv | е.           |             |                          |
|           |                                  |                                                                   |              |             |                          |
|           | Test 2                           |                                                                   |              |             | April 6, 2020 at 9:16 am |
|           | Grants Office<br>Note: There ar  | Verification: Entry updated and marked cor<br>re sufficient funds | nplete.      |             |                          |
| _         |                                  |                                                                   |              |             |                          |
|           | Test 1                           |                                                                   |              |             | April 5, 2020 at 7:24 pm |
|           |                                  | 144 A                                                             |              |             |                          |

Figure 4.5 –

5. After review, on the top right of the screen, enter comments and approve the request on behalf of the college (see Fig. 4.6). Note that a rejection, terminates this approval process and reverts back to the PI. The comments provided will enable a new corrected request to be made.

| BOX LOGIN         | AIE Request                                                                      |  |  |
|-------------------|----------------------------------------------------------------------------------|--|--|
|                   | Enter ID: 11                                                                     |  |  |
|                   | Entry ID: 11                                                                     |  |  |
|                   | Submitted: April 5, 2020 at 7:24 pm<br>Last updated: April 6, 2020 at 9:16<br>am |  |  |
| show empty fields |                                                                                  |  |  |
|                   | Submitted by: Test 1                                                             |  |  |
|                   | Status: Pending                                                                  |  |  |
|                   | Principal's Approval (Pending                                                    |  |  |
|                   | Role: a102 (Pending)                                                             |  |  |
|                   | Note                                                                             |  |  |
|                   | No objection from the College                                                    |  |  |
|                   |                                                                                  |  |  |
|                   | <i>#</i>                                                                         |  |  |
|                   | ✓ Approve × Reject                                                               |  |  |
|                   | S Revert                                                                         |  |  |
|                   |                                                                                  |  |  |
|                   | Print / include timeline                                                         |  |  |
|                   |                                                                                  |  |  |

Figure 4.6 -

#### 4.1 Archives

To view status of all e-AIEs please see instructions in the **Archives Section** of the **Grants Office Chapter** on page 20.

## **DVC FPD**

The approval process next moves to the DVC FPD. The approval personal to the DVC and linked to his/her personal university email account. This role should not be delegated as the approval represents the electronic signature of the DVC. Also included are the other DVCs and the VC, through their personal emails. They can make the approvals if the DVC FPD is not available (leave, travel, etc.).

- 1. Once logged in, click on the E-AIE STATUS top menu item.
- 2. The list of pending approvals is presented (see Fig. 5.1).
- 3. Click on the items to be worked on
- 4. All the details of the request are presented, including the link to download the detailed request letter, as well as the previous approvals and comments from the Grants Office and the College Principal (see Fig. 5.2).
- 5. After review, on the top right of the screen, enter comments and approve the request on behalf of the university (see Fig. 5.3). Note that a rejection, terminates this approval process and reverts back to the PI. The comments provided will enable a new corrected request to be made.

#### 5.1 Archives

To view status of all e-AIEs please see instructions in the **Archives Section** of the **Grants Office Chapter** on page 20.

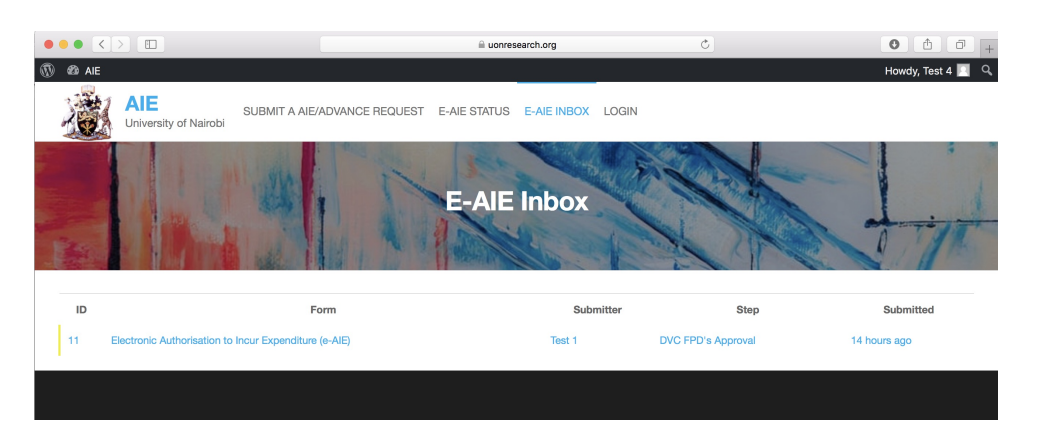

Figure 5.1 –

| Pendin   | g Approvals                                                                                                  |                          |
|----------|----------------------------------------------------------------------------------------------------|--------------------------|
| Timeline |                                                                                                    |                          |
| 2        | Test 3<br>Principal's Approval: Approved.<br>Note: No objection from the College                             | April 6, 2020 at 9:23 am |
| 8        | Test 2<br>Grant Office Approval: Approved.<br>Note: All documents are in order, Principal Please approve.    | April 6, 2020 at 9:18 am |
| 2        | Test 2<br>Grants Office Verification: Entry updated and marked complete.<br>Note: There are sufficient funds | April 6, 2020 at 9:16 am |
| 9        | Test 1<br>Workflow Submitted                                                                                 | April 5, 2020 at 7:24 pm |

Figure 5.2 –

|                   | AIE Request                                                      |  |  |
|-------------------|------------------------------------------------------------------|--|--|
|                   | Entry ID: 11                                                     |  |  |
|                   | Submitted: April 5, 2020 at 7:24 pm                              |  |  |
| show empty fields | Last updated: April 6, 2020 at 9:16 am                           |  |  |
|                   | Submitted by: Test 1                                             |  |  |
|                   | Status: Pending                                                  |  |  |
|                   | DVC FPD's Approval (Pending<br>Approval)<br>Role: a105 (Pending) |  |  |
|                   | Note                                                             |  |  |
|                   | Approved for payment                                             |  |  |
|                   |                                                                  |  |  |
|                   | ✓ Approve                                                        |  |  |
|                   | <b>D</b> Revert                                                  |  |  |
|                   |                                                                  |  |  |

Figure 5.3 –